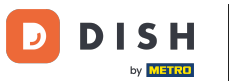

El primer paso es iniciar sesión en tu cuenta de DISH Weblisting . Luego, haz clic en el ícono de perfil .

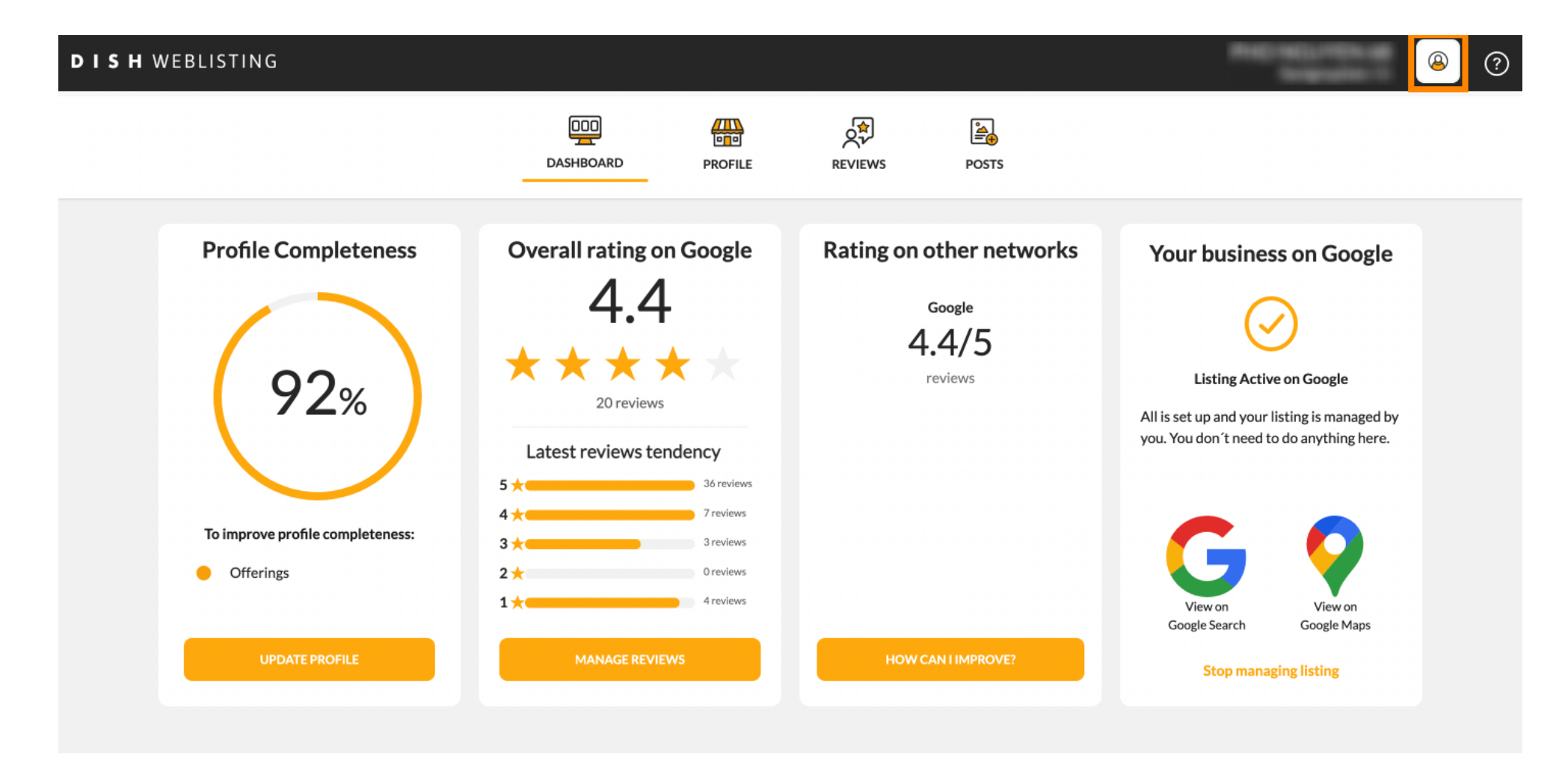

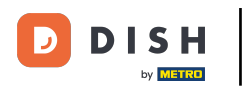

### Se abre una pequeña ventana y tienes la opción de ajustar tu configuración.

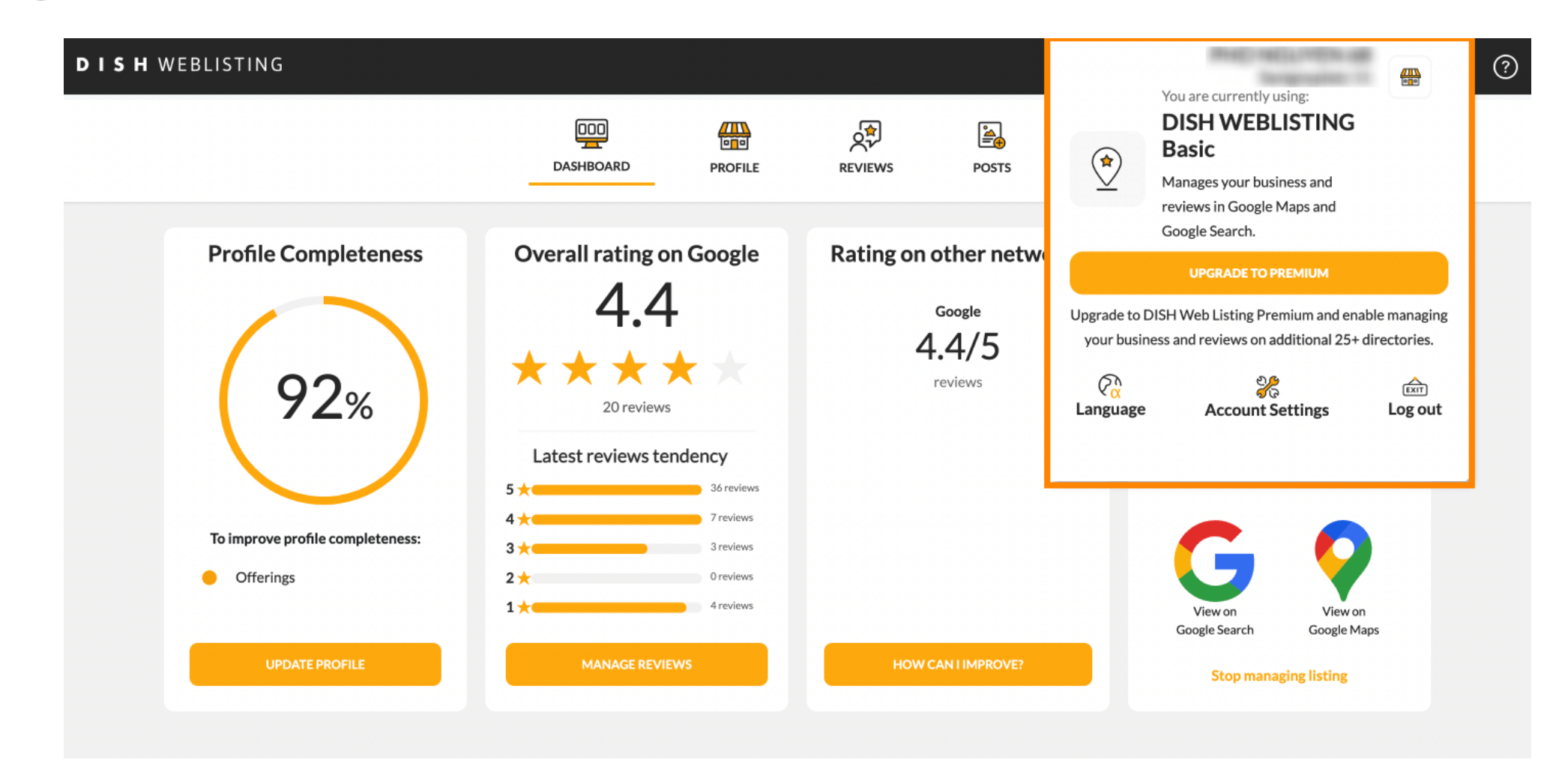

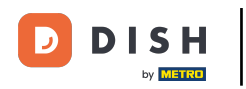

#### Haga clic en idioma para cambiar el idioma en el que debe mostrarse DISH Weblisting.

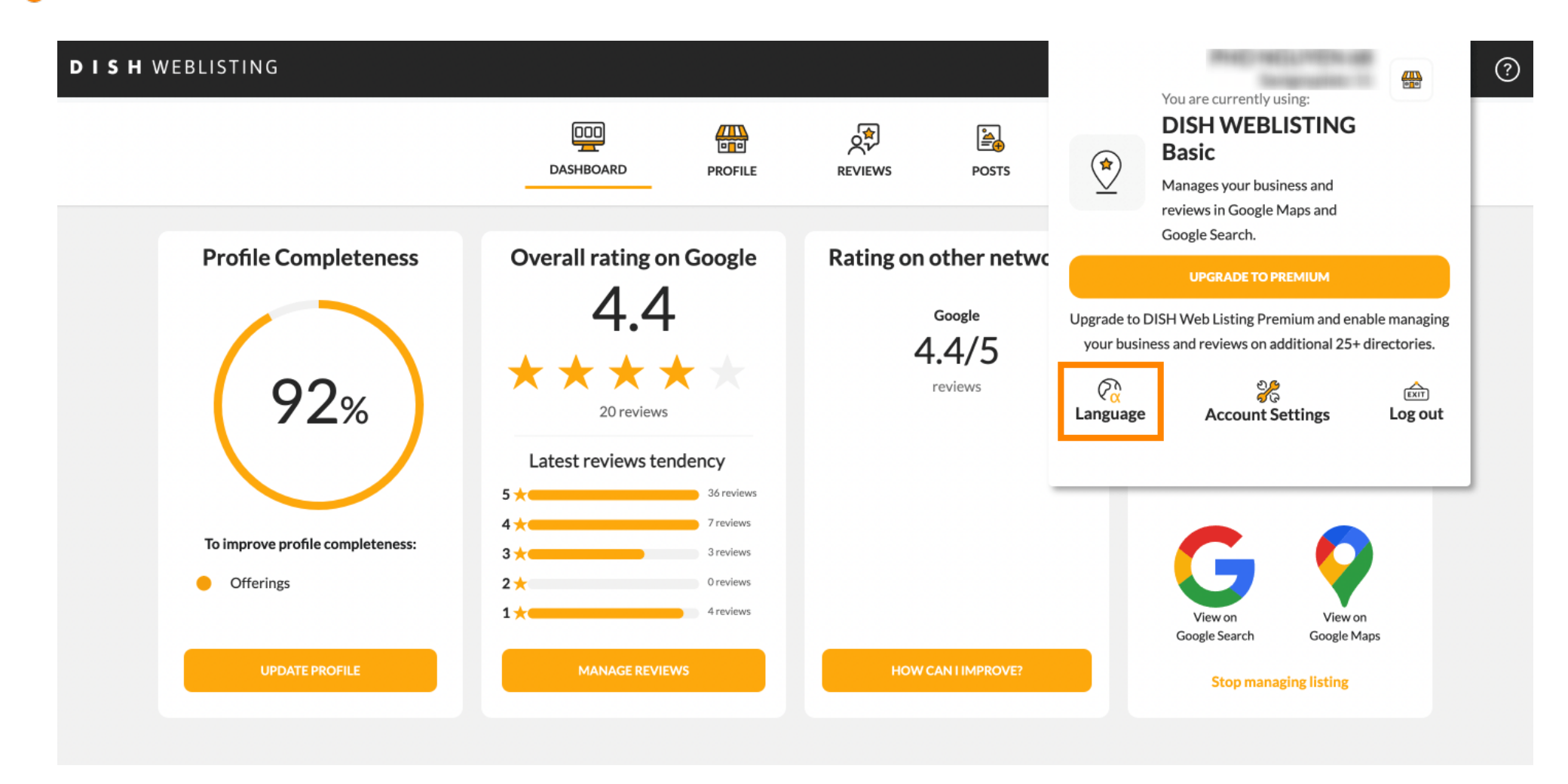

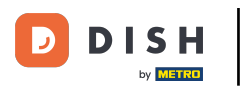

#### Ahora elige el idioma preferido haciendo clic sobre él.

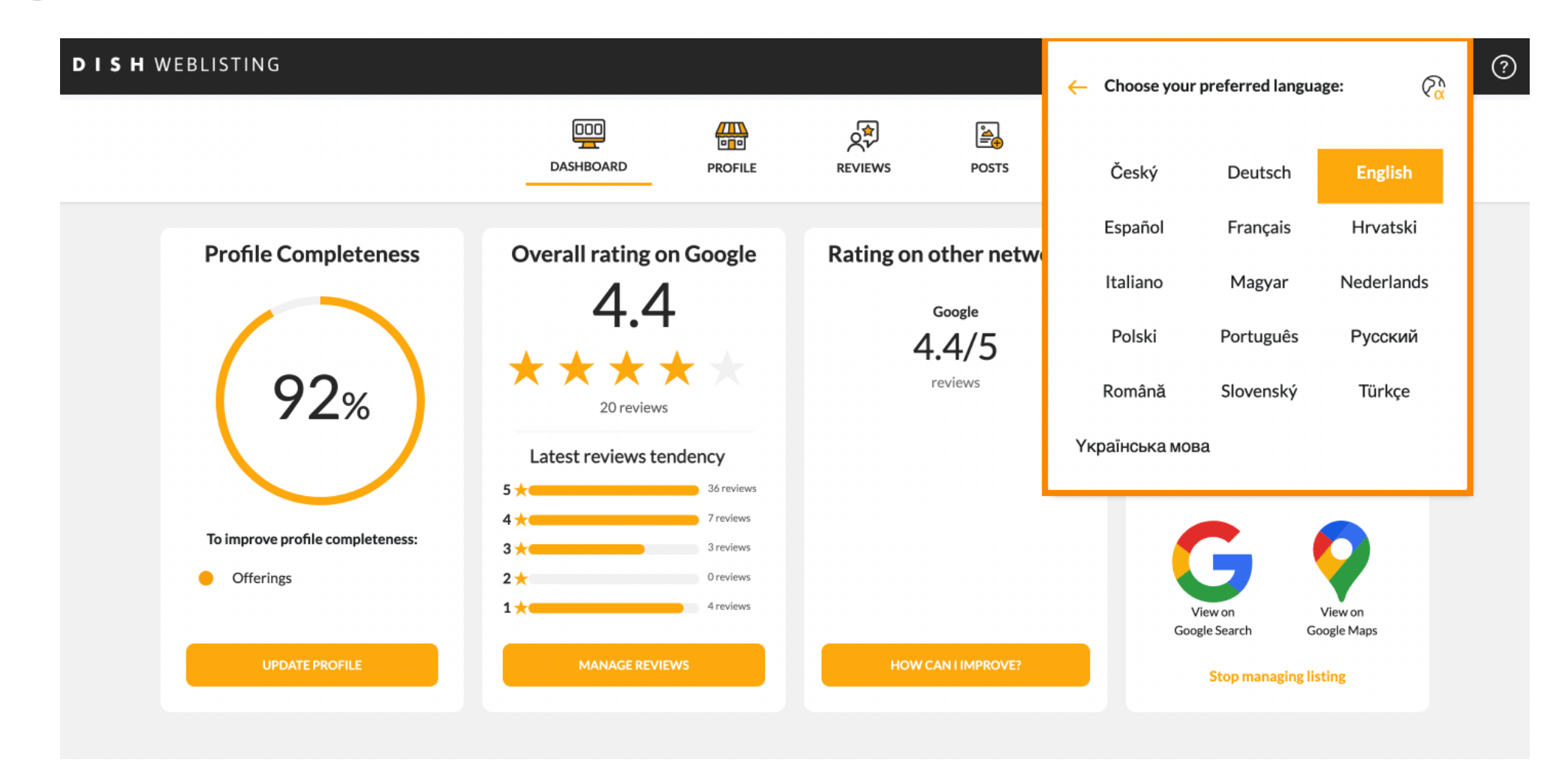

![](_page_4_Picture_0.jpeg)

De regreso a la descripción general de la configuración, haga clic en configuración de la cuenta para ajustar los detalles sobre su cuenta.

![](_page_4_Picture_3.jpeg)

![](_page_5_Picture_0.jpeg)

# Aquí puede ajustar información como el perfil del usuario.

| DISH WEB | LISTING                                                            |                             |                     |                      |                       |              | Record Longe and | 8 | ? |
|----------|--------------------------------------------------------------------|-----------------------------|---------------------|----------------------|-----------------------|--------------|------------------|---|---|
|          |                                                                    | DASHBOARD                   | PROFILE             | REVIEWS              | POSTS                 |              |                  |   |   |
|          | Liser Profile                                                      |                             |                     |                      |                       |              |                  |   |   |
|          | Last Name                                                          |                             |                     |                      |                       |              |                  |   |   |
|          | Business e-mail address                                            |                             |                     |                      |                       |              |                  |   |   |
|          | Edit profile at Dish                                               |                             |                     |                      |                       |              |                  |   |   |
|          | Change Password To change the password of your DIS Change Password | 5H account, please click th | he following Link.` | You will be redirect | ed to the DISH accour | nt settings. |                  |   |   |

![](_page_6_Picture_0.jpeg)

# Aquí puedes cambiar tu contraseña.

| DASHBOARD     PROFILE     PROFILE                                                             < | Image: DashBoard Image: DashBoard     PROFILE Image: DashBoard     PROFILE Image: DashBoard     POSTS     POSTS        POSTS </th <th>TING</th> <th></th> <th></th> <th></th> <th></th> <th></th> <th></th>                                                                                                    | TING                                                               |                         |                     |                      |                       |              |  |
|----------------------------------------------------------------------------------------------------|----------------------------------------------------------------------------------------------------|--------------------------------------------------------------------|-------------------------|---------------------|----------------------|-----------------------|--------------|--|
| Change Password To change the password of your DISH account, please click the following Link. You will be redirected to the DISH account settings. Change Password Export personal Data                                                                                                    | Change Password To change the password of your DISH account, please click the following Link. You will be redirected to the DISH account settings. Change Password  Change Password  Change Password  Link You will be redirected to the DISH account settings.  Change Password  Link You will be redirected to the DISH account settings.  Change Password  Link You will be redirected to the DISH account settings.  Change Password  Link You will be redirected to the DISH account settings.  Link You will be redirected to the DISH account settings.  Link You have the right to receive your personal data in a structured, commonly used and machine-readable format in order to transmit it to another controller  Link You have the right to receive your personal data in a structured, commonly used and machine-readable format in order to transmit it to another controller  Link You have the right to receive your personal data in a structured, commonly used and machine-readable format in order to transmit it to another controller  Link You have the right to receive your personal data in a structured, commonly used and machine-readable format in order to transmit it to another controller  Link You have the right to receive your personal data in a structured, commonly used and machine-readable format in order to transmit it to another controller  Link You have the right to receive your personal data in a structured, commonly used and machine-readable format in order to transmit it to another controller  Link You have the right to receive your personal data in a structured, commonly used and machine-readable format in order to transmit it to another controller  Link You have the right to receive your personal data in a structured, commonly used and machine-readable format in order to transmit it to another controller  Link You have the right to receive your personal data in a structured, commonly used and machine-readable format in order to transmit it to another controller  Link You have the right to receive your personal data in a st |                                                                    | DOD                     | PROFILE             | REVIEWS              | POSTS                 |              |  |
| Export personal Data                                                                                                    | Export personal Data<br>You have the right to receive your personal data in a structured, commonly used and machine-readable format in order to transmit it to another controller<br>Export data                                                                                                    | Change Password To change the password of your DIS Change Password | H account, please click | the following Link. | You will be redirect | ted to the DISH accou | nt settings. |  |
|                                                                                                    | You have the right to receive your personal data in a structured, commonly used and machine-readable format in order to transmit it to another controller           Export data                                                                                                    | Change Password                                                    | 9                       |                     |                      |                       |              |  |

By clicking delete account and confirming your choice we will delete your WEBLISTING account and the data you provided us about your business from our data base. Please note: This will not delete the listing on Google. The listing will simply remain in the same state as it is right now. In case you want to delete your Google listing you have to declare it "permanently closed" in Google.

![](_page_7_Picture_0.jpeg)

# • O exporte datos personales haciendo clic en Exportar datos .

| STING                                                                                                    |                                                                                           |                                                               |                                            |                                                       |                                                  |                                |  |
|----------------------------------------------------------------------------------------------------|-------------------------------------------------------------------------------------------|---------------------------------------------------------------|--------------------------------------------|-------------------------------------------------------|--------------------------------------------------|--------------------------------|--|
|                                                                                                    | Dashboard                                                                                 | PROFILE                                                       | REVIEWS                                    | POSTS                                                 |                                                  |                                |  |
| Export personal Da<br>You have the right to receive your<br>Export data                                                                              | <b>ta</b><br>personal data in a structu                                                   | red, commonly use                                             | d and machine-rea                          | dable format in order to                              | transmit it to another                           | r controller                   |  |
| Delete Account<br>By clicking delete account and cor<br>data base. Please note: This will no<br>your Google listing you have to de<br>Delete account | nfirming your choice we wi<br>ot delete the listing on Goo<br>clare it "permanently close | ll delete your WEE<br>ogle. The listing wil<br>ed" in Google. | BLISTING account a<br>I simply remain in t | nd the data you provide<br>ne same state as it is rig | ed us about your busin<br>ht now. In case you wa | ness from our<br>ant to delete |  |
|                                                                                                    |                                                                                           |                                                               |                                            |                                                       |                                                  |                                |  |

![](_page_8_Picture_0.jpeg)

#### También es posible eliminar su cuenta haciendo clic en Eliminar cuenta.

![](_page_8_Picture_3.jpeg)

![](_page_9_Picture_0.jpeg)

En Google Admin Management puedes invitar a otro usuario a administrar la ficha comercial de tu ubicación ingresando la dirección de correo electrónico.

| DISH WEB | LISTING                                                                                                    |                                                                                             |                                                             |                                                |                                |                                            | Rec. weighter                             | <u>@</u> | ? |
|----------|----------------------------------------------------------------------------------------------------|---------------------------------------------------------------------------------------------|-------------------------------------------------------------|------------------------------------------------|--------------------------------|--------------------------------------------|-------------------------------------------|----------|---|
|          |                                                                                                    | DOD                                                                                         | PROFILE                                                     | REVIEWS                                        | POSTS                          |                                            |                                           |          |   |
|          | Delete Account<br>By clicking delete account and conduct<br>data base. Please note: This will no<br>your Google listing you have to de<br>Delete account | nfirming your choice we wil<br>ot delete the listing on Goo<br>eclare it "permanently close | l delete your WEE<br>gle. The listing wil<br>:d" in Google. | BLISTING account a                             | ind the data you provi         | ided us about your<br>right now. In case y | r business from our<br>you want to delete |          |   |
|          | Google Admin Man.<br>Would you like to invite another u<br>address of the user you would like<br>Business e-mail address                                 | agement<br>Iser or your own account to<br>e to invite to become manag                       | o manage the busir<br>ger of your listing a                 | ness listing of your l<br>and click the send b | ocation in Google My<br>utton. | / Business? Just en                        | ter the e-mail                            |          |   |

![](_page_10_Picture_0.jpeg)

# • Haga clic en ACTUALIZAR A PREMIUM para activar DISH Weblisting Premium.

| DISH WEBLISTING                          | DASHBOARD                            | PROFILE             | REVIEWS             | Posts           |                                | You are currently using:<br><b>DISH WEBLISTING</b><br><b>Basic</b><br>Manages your business and<br>reviews in Google Maps and<br>Parada Casada |               |
|------------------------------------------|--------------------------------------|---------------------|---------------------|-----------------|--------------------------------|----------------------------------------------------------------------------------------------------|---------------|
| Sirst Name                               |                                      |                     |                     |                 | Upgrade to DIS<br>your busines | UPGRADE TO PREMIUM<br>H Web Listing Premium and en-                                                                                            | able managing |
| Last Name<br><br>Business e-mail address |                                      |                     |                     |                 | Constant Language              | ిడి<br>Account Settings                                                                                                    | Log out       |
| Edit profile at Dish                     |                                      |                     |                     |                 |                                |                                                                                                    |               |
| Change Password                          | d<br>ır DISH account, please click t | the following Link. | You will be redirec | ted to the DISH | account settings.              |                                                                                                    |               |

![](_page_11_Picture_0.jpeg)

### e ¡Acepta haciendo clic en ACTUALIZAR AHORA! Nota: Serás redirigido al proceso de compra.

![](_page_11_Picture_3.jpeg)

![](_page_12_Picture_0.jpeg)

Cuando haya terminado su sesión en DISH Weblisting Basic, haga clic en cerrar sesión para salir de la herramienta.

![](_page_12_Picture_3.jpeg)

![](_page_13_Picture_0.jpeg)

![](_page_13_Picture_2.jpeg)

Escanee para ir al reproductor interactivo